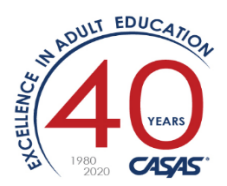

# Overview

# Distance Learning Attendance Tracking using TOPSpro Enterprise

Distance Learning (DL) attendance can now be collected and analyzed alongside traditional classroom instructional attendance in TOPSpro Enterprise (TE). Class Instances can be configured to define in-class minutes and distance learning minutes with default values for each. Attendance input screens show both in-class minutes and DL minutes. For reporting, five of the CASAS student/class/agency reports have been configured to allow for Distance Learning attendance to be included. Also, Student Records showing both types of attendance can be exported using "WIOA 3<sup>rd</sup> Party Export" as a .CSV file then read into Excel.

For purposes of this document, the term "distance learning" (DL) loosely applies to any class which includes learning hours outside a traditional classroom.

The official NRS reporting definition for "distance learning" specifies **a class** where the majority of hours (>50% of the time) is spent outside a traditional classroom. "Blended learning" or "hybrid classes" are synonymous with classes LESS than 50%.

COVID-19: Many agencies are adjusting their classes for COVID-19 to reflect on how teaching has moved to a remote learning model. The length of the classes (i.e., year-long, semester, or 12-week) and the use of a 3<sup>rd</sup> party student information system will affect your decision to follow the simple method or create new classes.

- A) The simplest way is to merely shift attendance reporting to log instruction time as "Distance Learning Minutes". Instruction can be a live webinar session, a pre-recorded video, a conference call or any agency-approved format that teachers have chosen to deliver instructional material. At the end of the program year, if that total amount is over 50% of the entire class instructional hours, then that class instance should be labeled Special Programs=Distance Learning. This is referred to as "Pick Up Where You Left Off" (see "Considerations..." presentation by Jay Wright in References section of this document).
- B) Some agencies will opt for stopping existing classes and creating new ones and adjusting class enrollment. This requires more effort within TOPSpro Enterprise. These new classes would all need to be labeled Special Programs=Distance Learning, based on the 50% rule.

The instructions below show the methods within TOPSpro Enterprise to define your classes and set up your agency for proper reporting.

How to configure a DL class:

First, look at your list of Class Definitions. You can create a new one or edit an existing one.
 a.

**Organization > Classes > Definitions** 

| TE Vi         | ew Organization Re                                      | cords Re           | ports Tools | Scori | ng Helj     | Þ                        | User: Janice F               | era Version: 3       | 3.0 build 75 <b>?</b> |            |
|---------------|---------------------------------------------------------|--------------------|-------------|-------|-------------|--------------------------|------------------------------|----------------------|-----------------------|------------|
| Class D       | efinitions 🗙                                            |                    | Page        | s     | Class In    | istances 🛛 🔀             |                              |                      | (                     | Pages      |
| New 🗎 🤤       | 999 - Janice Fake Agency                                | Subsites           | More        |       | w 🖹 🧐       | 999 - Janice Fake Agency | <ul> <li>Subsites</li> </ul> | Filter               | Columns               | More       |
| Class<br>1 ID | <ul> <li>Class Description</li> <li>google X</li> </ul> | ▲ Ext<br>2 ID<br>▼ | ≑ Cou<br>▼  | ir ÷  | Class<br>ID | Class     Description    | Class<br>Start<br>Date       | Class<br>End<br>Date |                       |            |
| 4001199       | Google Suite in Spanish                                 | FY2019_20          | 4001199     |       |             | r google 🔼               | T                            | Ŧ                    | T                     | T          |
| 4001200       | Google Suite in Spanish                                 | FY2019_20          | 4001200     | 40    | 01199       | Google Suite in Spani    | 8/6/2019                     | 12/19/2019           | Distance Learning     | ESL/ELL, ( |
|               |                                                         |                    |             | 400   | 01200       | Google Suite in Spani    | 1/2/2020                     | 6/25/2020            |                       | ESL/ELL, ( |

- 2) Create/edit a **Class Instance** (choosing a defined course from Step 1 above and specify the details including dates/time/place).
  - a. For existing classes, go to the Navigator bar on the left, and click Class Instances. Then doubleclick on the correct one.

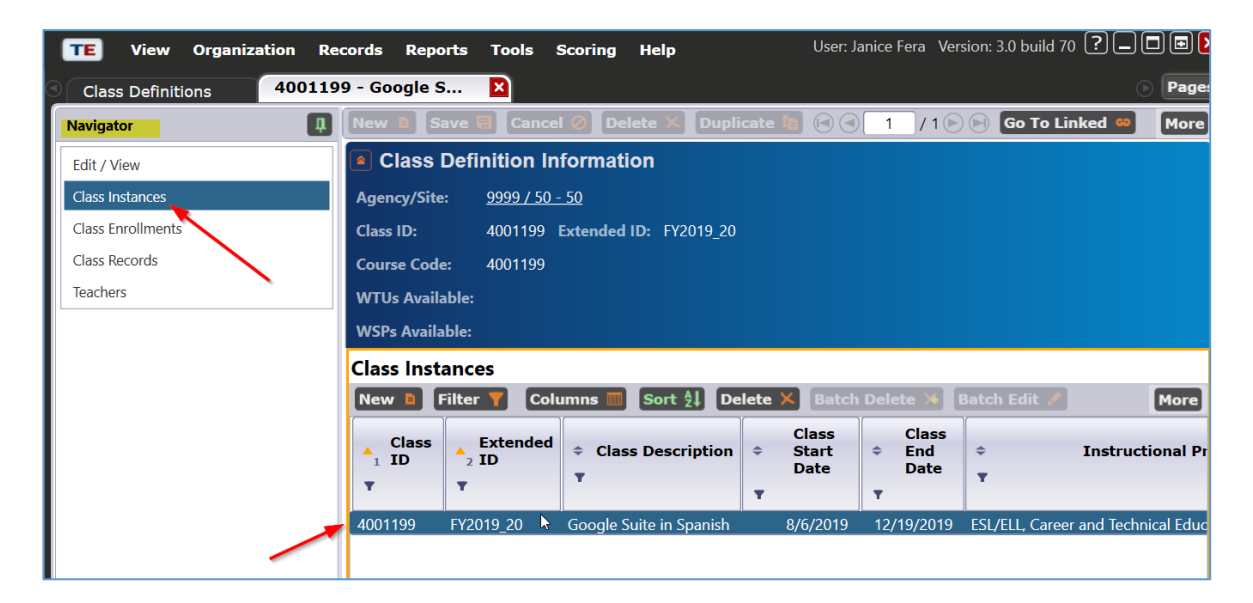

b. Otherwise go to Organization > Classes > Instances

- c. Edit the Class Instance:
  - i. If the total of distance learning hours > 50% of the TOTAL hours for this class,
    - 1. Check "Special Programs = Distance Learning" (see example below)
      - 2. Otherwise, "Distance Learning" stays unchecked.
  - ii. Optional: Edit the Instructional Setting (NOTE: not used by TE)

| Γ     | 📧 View Organizati        | tion Records Reports Tools Scoring Help User                                                                                                    | : Janice Fera Ve |
|-------|--------------------------|----------------------------------------------------------------------------------------------------|------------------|
| 9     | Class Definitions        | 4001199 - Google S 4001199 - Google S 🛛                                                                                                    |                  |
| R     | New 🖹 Save 🗮 Can         | ncel 🥝 Delete X Duplicate 🍓 🖃 🗐 👖 / 1 🖻 🖻 Go To Linked 📟 Disconnect 🥖 Section I                                                                                                    | List 📜 Colla     |
| vigat | Class Instance I         | Information                                                                                                    |                  |
| Ÿ.    | Class Description: 40011 | 199 - FY2019 20 - Google Suite in Spanish Agency/Site: 9999 / 50 - 50                                                                                                    |                  |
|       | Program Year: 7/1/20     | 2019 - 6/30/2020 Class Notes:                                                                                                    |                  |
|       | Class Start Date: 8/6/20 | 2019 Class End Date: 2/19/2020                                                                                                    |                  |
|       | 🔹 🖉 Class Instance       | e                                                                                                    |                  |
|       | Class Start Date:        | 8/6/2019 Class End Date: 2/19/2020                                                                                                    |                  |
|       | Instructional Programs:  | N/A       High School Diploma       Adults w/Disabilities       Pre-Application         Basic Skills (ABE)       HSE       Adults supporting K12 student success         ✓ ESL/ELL       ✓ Career and Technical Education (CTE)       Other Program         Citizenshin       Workforce Prenarction       RCCP                                                                                                    | prenticeship     |
|       | Special Programs:        | ELL Co-Enrollment       State Corrections       Distance Learning       Carl Perkins         None       Homeless Program       Special Needs       Even Start         EL Civics (IELCE)       Family Interacy       Alternative Ed. [K12]       CBET         Jail       Workplace Ed.       Non-traditional Training       Integrated Education & Training         Community Corrections       Tutoring       Older Adults       Other |                  |
|       | Transition Focuses:      | <ul> <li>N/A</li> <li>Transitions to work</li> <li>Transitions to workforce training</li> <li>Transitions to postsecondary education</li> <li>This class does not focus on transitions</li> </ul>                                                                                                    | -                |
|       | Focus Area:              | N/A                                                                                                    |                  |
|       | Class Notes:             |                                                                                                    |                  |
|       | CBEDS Code:              |                                                                                                    |                  |

- d. Define the Intensity:
  - i. Change "Collect DL Attendance" to YES (expands the attendance input screen to also collect distance learning minutes for this Class Instance) [yellow highlight]
  - ii. If using DAILY attendance method:
    - 1. Define the *default* number of minutes per day in the attendance input screen [for easier data entry]. Specify two values: the Total Class Duration (total daily minutes) and Distance Learning Duration (in minutes). [pink highlight]
  - iii. Click <SAVE>

| 🖢 🖉 Intensity                          |           | 3                                                 |              |    |
|----------------------------------------|-----------|---------------------------------------------------|--------------|----|
| Class Capacity:                        |           | Total Class Duration in Minutes:                  | 180          |    |
| Minimum Enrollment in Class:           |           | Waitlist Allowed:                                 | ◯ Yes        | No |
| Class Schedule:                        | O N/A     | Friday                                            |              |    |
|                                        | Monday    | Saturday                                          |              |    |
|                                        | Tuesday   | Sunday                                            |              |    |
|                                        | Wednesday |                                                   |              |    |
|                                        | Thursday  |                                                   |              |    |
| Estimated Total Hours per Class/Term:  | 150       | Collect Distance Learning Attendance (interface s | etting): Yes |    |
| Distance Learning Duration in Minutes: | 180       |                                                   |              |    |

- 3) To manually enter attendance for this course using "DAILY" attendance:
  - a. There are check boxes for the assigned days of the week for this instance (Tues/Thurs).
  - b. Enter the minutes for both the classroom and the distance learning using the "Fill" and "X" buttons.
  - c. Click <SAVE> on the far right side

d. NOTE: If using other attendance methods (Update, Cumulated) you must enter the attendance minutes values that you've calculated. Item 2.d.ii above should not be used.

| TE View Organization Records Repo    | rts Tools Scoring Help                        |               |                      |                       | User: Janice Fera V | /ersion: 3.0 build 75 ? | [        |
|--------------------------------------|-----------------------------------------------|---------------|----------------------|-----------------------|---------------------|-------------------------|----------|
| Class Definitions 4001199 - Google S | 4001199 - Google S 🛛                          |               |                      |                       |                     |                         | Page     |
| Navigator                            | we 🗏 Cancel 🥥 Delete 🗡 Dupli                  | icate 🐚 💽 🕙 🚺 | / 1 🖻 📄 🛛 Go To Lin  | ıked 😐 Disconnect     | 🥖 Section List 诣    | Collapse Al 🔹           | More     |
| Edit / View Class I                  | nstance Information                           |               |                      |                       |                     |                         |          |
| Attendance Class Descrip             | ntion: 4001199 - FY2019 20 - Google Suite     | e in Spanish  | Agency/Site:         | <u>9999 / 50 - 50</u> |                     |                         |          |
| Class Enrollments Program Yea        | r: 7/1/2019 - 6/30/2020                       |               | Class Notes:         |                       |                     |                         |          |
| Class Records Class Start D          | ate: 8/6/2019                                 |               | Class End Date: 2/19 | 9/2020                |                     |                         |          |
| Tests Atte                           | ndance                                        |               |                      |                       |                     |                         |          |
| Attendance S                         | Source: Daily Attendance 💌                    |               |                      |                       |                     |                         |          |
| Week:                                | <ul> <li>12/02/2019 - 12/08/2019 •</li> </ul> |               |                      |                       |                     | _                       | Save 📃 ( |
|                                      | Monday                                        | Tuesday       | Wednesday            | Thursday              | Friday              | Saturday                | Sun      |
|                                      | 12/02/2019                                    | 12/03/2019    | 12/04/2019           | 12/05/2019            | 12/06/2019          | 12/07/2019              | 12/08/   |
|                                      |                                               |               |                      |                       |                     |                         |          |
| Instructi                            | ional Attendance MM 🔀 Fill                    | MM × Fill     | MM × Fill            | MM × Fill             | MM × Fill           | MM × Fill               | MM       |
| Distance Le                          | earning Attendance 180 Eill                   | 180 × Fill    | 180 × Fill           |                       | 180 × Fill          | 180                     | 180      |
| Sort                                 | ed by Name 🛛 🗡 Fill                           | Fill          | Fill                 | Fill                  | Fill                | Fill                    | ×        |
| 7178434 /                            | MM 🔀                                          | MM 💌          | 180 🗡                | MM 🔀                  | MM                  | MM 🔀                    |          |
|                                      | MM                                            | 180 💌         | 0                    | 180 🔀                 | MM 🔀                | MM 🔀                    |          |
| 7178433 /                            | MM                                            | MM            | MM                   | MM                    | MM                  | MM                      |          |
|                                      | MM                                            | 180           | MM                   | 180                   | MM                  | MM                      | 0        |

| TE View Organization Re    | cords Re   | ports Tools           | ; ;        | Scoring H                  | elp                      |        |                |       |                        |          | User: Janice                    |
|----------------------------|------------|-----------------------|------------|----------------------------|--------------------------|--------|----------------|-------|------------------------|----------|---------------------------------|
| Class Definitions Class In | stances    | 4001199               | ) - (      | Google S                   |                          |        |                |       |                        |          |                                 |
| Navigator                  | New 🗅      | Save 📕 Ca             | nce        | l 🖉 Delete                 | e 🗙 Duplicate 🐚 🕞        |        | 2 / 3 🕑        |       | Go To Linked 🗕         | Disco    | nnect 🥖 Collapse                |
| Edit / View                | Clas:      | s Instance            | Inf        | ormation                   |                          |        |                |       |                        |          |                                 |
| Attendance                 | Class Des  | cription: <u>4001</u> | <u>199</u> | - FY2019 20 -              | Google Suite in Spanish  |        | Agency/S       | ite:  | <u>9999 / 50 - 50</u>  |          |                                 |
| Class Enrollments          | Program    | Year: 7/1/2           | 2019       | - 6/30/2020                |                          |        | Class Not      | es:   |                        |          |                                 |
| Class Records              | Class Star | t Date: 8/6/2         | 2019       |                            |                          |        | Class End      | Date: | 12/19/2019             |          |                                 |
| Tests                      | Class Re   | cords                 |            |                            |                          |        |                |       |                        |          |                                 |
| N                          | New 🗎      | 50 - 50               |            | <ul> <li>Aggreg</li> </ul> | ated <b>∑</b> Subsites 📜 | Filter | r 🍸 Col        | umns  | 🔟 Sort 🔱               | Delete 🕽 | Batch Delete 🗯                  |
|                            | ♦ Site     |                       | ¢          | Class<br>ID                | Class Name               |        | Record<br>Date | ¢     | Combined<br>Attendance | \$       | Distance Learning<br>Attendance |
|                            | Ŧ          | Ŧ                     | 1          | Ŧ                          | Ŧ                        | Ŧ      |                | Ŧ     |                        | T        |                                 |
|                            | 50 - 50    | 7178433               | D.         | 4001199                    | Google Suite in Spanish  | í      | 12/3/2019      | Daily | Attendance: 3:00       | Daily    | Attendance: 3:00                |
|                            | 50 - 50    | 7178434               | W          | 4001199                    | Google Suite in Spanish  |        | 12/3/2019      | Daily | Attendance: 3:00       | Daily    | Attendance: 3:00                |
|                            | 50 - 50    | 7178434               | W          | 4001199                    | Google Suite in Spanish  |        | 12/5/2019      | Daily | Attendance: 3:00       | Daily    | Attendance: 3:00                |
|                            | 50 - 50    | 7178433               | D.         | 4001199                    | Google Suite in Spanish  |        | 12/5/2019      | Daily | Attendance: 3:00       | Daily    | Attendance: 3:00                |

4) Another view of the DL attendance is from the Records > Classes > Records lister:

| TE Vi   | iew Organ       | ization Records Re      | ports Tools         | Scoring Help                                | User: Janice I                                   | Fera Version: 3.0 build 75           | ?_□■×                                    |
|---------|-----------------|-------------------------|---------------------|---------------------------------------------|--------------------------------------------------|--------------------------------------|------------------------------------------|
| Class R | lecords 🛛 📘     | 3                       |                     |                                             |                                                  |                                      | Pages                                    |
| New 🖹 🤅 | 9999 - Janice F | ake Agency 🔽 Aggrega    | ated <b>∑</b> Subsi | tes 🕫 Filter 🍸 Col                          | umns 🔲 Sort 🔱                                    | Delete × Batch Del                   | ete 🗯 More                               |
|         |                 | ¢ Class Name<br>▼       | Record<br>Date      | <ul> <li>Combined<br/>Attendance</li> </ul> | <ul> <li>Instructional<br/>Attendance</li> </ul> | Distance<br>¢ Learning<br>Attendance | Distance<br>Learning<br>Minutes<br>Daily |
| 7178433 | 4001199         | Google Suite in Spanish | 12/3/2019           | Daily Attendance: 3:00                      | ,                                                | Daily Attendance: 3:00               | 180                                      |
| 7178434 | 4001199         | Google Suite in Spanish | 12/3/2019           | Daily Attendance: 3:00                      |                                                  | Daily Attendance: 3:00               | 180                                      |
| 7178434 | 4001199         | Google Suite in Spanish | 12/5/2019           | Daily Attendance: 3:00                      |                                                  | Daily Attendance: 3:00               | 180                                      |
| 7178433 | 4001199         | Google Suite in Spanish | 12/5/2019           | Daily Attendance: 3:00                      |                                                  | Daily Attendance: 3:00               | 180 🗨                                    |
|         |                 |                         |                     | Ξ                                           |                                                  |                                      |                                          |

# 5) Reports:

- a. Instructional Hours Report
  - i. Specify in the **Report Setup Navigator > General Settings** if you want to see Distance Learning hours combined or separated:
- b. Other reports that include this functionality:
  - i. Total Student Hours
  - ii. Learning Gains
  - iii. Monthly Attendance
  - iv. Student Test Summary

| 03/26/202 | 20               |    |   |            |      |              |               |           |          |             |              |             |          |        |               | Page 1 ( |
|-----------|------------------|----|---|------------|------|--------------|---------------|-----------|----------|-------------|--------------|-------------|----------|--------|---------------|----------|
| 00:10:59  |                  |    |   |            |      |              |               | oy Cla    | -        |             |              |             |          |        |               |          |
|           |                  |    |   |            |      |              | Attendance Ty | pe: Dista | nce Lear | ning only   |              |             |          |        |               |          |
| Agency:   | 9999             |    |   |            |      |              |               | 0         | ourse:   | 4001199     |              |             |          |        |               |          |
| Site:     | 50               |    |   |            |      |              |               | T         | eacher:  | b@hoop.co   | m            |             |          |        |               |          |
| Class:    | 4001199-FY2019_3 | 20 |   |            |      |              |               |           |          |             |              |             |          |        |               |          |
|           |                  |    |   |            |      |              |               |           |          |             |              |             |          |        |               | _        |
|           |                  |    | - |            |      |              |               |           |          |             |              | HH:mm       | HH:mm    | HH:mm  | HH:mm         | HH:m     |
| Student   |                  |    | 8 | Birthdate  | Age  | Start Date   | End Date      | Statu     | attair   | nable Goals |              | (Cumulated) | (Update) | (Test) | (Observation) | (Dally)  |
| 7178433   |                  |    | м |            |      | 08/06/2019   | 12/20/2019    | Active    |          |             |              | 0:00        | 0:00     | 0:00   | 0:00          | 6:00     |
| 7178434   |                  |    | м | 02/01/1967 | 53   | 08/06/2019   | 12/20/2019    | Active    |          |             |              | 0:00        | 0:00     | 0:00   | 0:00          | 6:00     |
| Number    | of Students:     |    |   | Students   | with | invalid Cumu | lated Minute  | s: 0      |          |             | Total Hours: | 0:00        | 0:00     | 0:00   | 0:00          | 12:00    |
|           |                  |    |   |            |      |              |               |           |          |             |              |             |          |        |               |          |

| 03/26/202<br>00:19:30      | 0                       |            |            |            |            |            |            |           |           | 4          | U<br>Atten | lsing i<br>dance | Daily      | Part<br>e: Dis | icipat<br>stance | tion S<br>e Lear  | ource<br>minz | only       |               |             |            |            |            |              |            |            |            |            |            |            |            | F          | age 1 of MA    |
|----------------------------|-------------------------|------------|------------|------------|------------|------------|------------|-----------|-----------|------------|------------|------------------|------------|----------------|------------------|-------------------|---------------|------------|---------------|-------------|------------|------------|------------|--------------|------------|------------|------------|------------|------------|------------|------------|------------|----------------|
| Agency:<br>Site:<br>Class: | 9999<br>50<br>4001199-F | TY2019 2   | 0          |            |            |            |            |           |           |            |            |                  |            |                | Teac<br>Fron     | ther:<br>n:       | Ĩ             | b@ <br>12/ | hoop<br>'01/2 | .com<br>019 | то         | c 1        | .2/31      | /201         | 9          |            |            |            |            |            |            |            |                |
| Student                    | Þ                       |            | 6102/10/21 | 12/02/2019 | 12/03/2019 | 12/05/2019 | 12/06/2019 | 9102/2019 | 2/08/2019 | 12/09/2019 | 9102/01/21 | 6102/11/21       | e102/21/21 | 9102/EL/21     | 12/14/2019       | <b>6102/31/21</b> | 0102/91/21    | 9102/71/21 | 010Z/81/21    | e102/e1/21  | 12/20/2019 | 9102/12/21 | 9102/22/21 | 9102/23/2019 | 12/24/2019 | 12/25/2019 | 12/26/2019 | 9102/22/21 | 12/28/2019 | 9102/22/21 | 9102/0E/21 | 0102/IE/21 | Total<br>Hours |
| 7178433                    |                         |            |            | 3          | :00:       | 3:00       |            |           |           |            |            |                  |            |                |                  |                   |               |            |               | _           |            |            |            | _            | _          |            |            |            |            |            |            |            | 6:00           |
| Number of<br>Number of     | f Students:<br>f Hours: | 2<br>12:   | 00         |            |            |            |            |           |           |            |            |                  |            |                |                  |                   |               |            |               |             |            |            |            |              |            |            |            |            |            |            |            |            |                |
|                            | 1 gjurm tra             | a allenaan | LE NOL     | rs an      |            | rate       |            |           |           |            |            |                  |            |                |                  |                   |               |            | Dete          |             | _          |            |            |              |            |            |            |            |            |            |            |            |                |

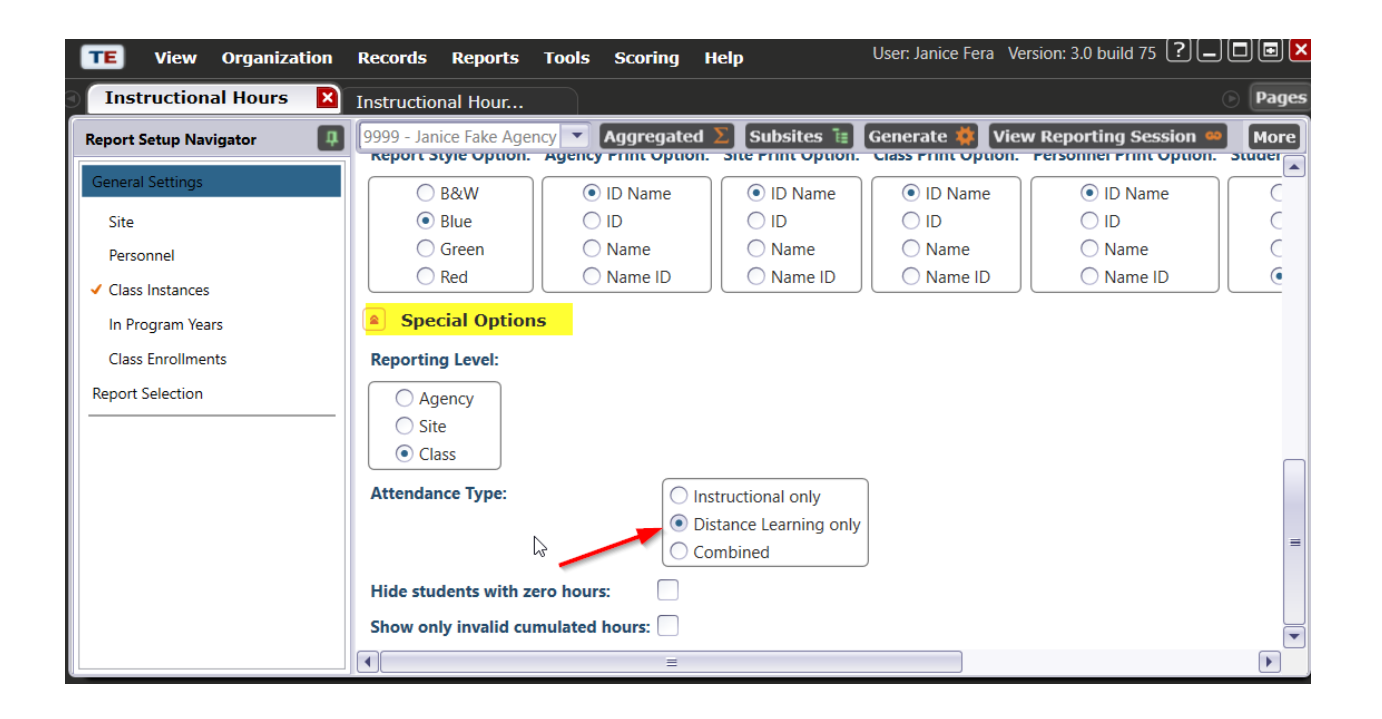

6) For agencies that import attendance data from another Student Information System, a new field has been added to the TE 3rd party import and export routines to collect distance learning attendance data. (For status of full integration details, check with your vendor's technical support).

| Edit Records - 3rd Party Atte                                                                                                    | ndan | ce Data                      |             |                                                 |                                     |                                   |                              |
|----------------------------------------------------------------------------------------------------|------|------------------------------|-------------|-------------------------------------------------|-------------------------------------|-----------------------------------|------------------------------|
| Use the data grid to<br>select one or more<br>records to edit.                                                                                                | t    | ID                           | Extended ID | <ul> <li>Participation</li> <li>Date</li> </ul> | (Combined)<br>Attendance<br>Minutes | ¢ Dista<br>Learn<br>Atter<br>Minu | nce<br>ning<br>ndance<br>tes |
| above the Edit                                                                                                    |      | 4001199                      | FY2019_20   | 11/26/2019                                      |                                     |                                   | Daily Attendance             |
| Records button for                                                                                                    |      | 4001199                      | FY2019_20   | 11/26/2019                                      | 180                                 | 90                                | Daily Attendance             |
| message. Yellow<br>records are<br>cautionary while red<br>records are invalid<br>and must be fixed or<br>they will not be<br>Total records: 2<br>Edit Records |      |                              | 6           |                                                 |                                     |                                   |                              |
| Remove Records                                                                                                    |      |                              |             |                                                 |                                     | =                                 |                              |
|                                                                                                    | 2    | records selected from a tota | l of 2.     |                                                 |                                     |                                   |                              |
|                                                                                                    |      |                              | Cancel      | Save import sess                                | ion Create Data                     | Report                            | << Back Next >>              |

7) To generate statistics for your DL classes, export the Class Instance Student Records via MORE > Export > Export WIOA 3<sup>rd</sup> Party Attendance Data, creating a file called "WIOA 3<sup>rd</sup> Party Attendance Data.csv". Excel will read columns I and K as a numeric so you can sort/filter on the data.

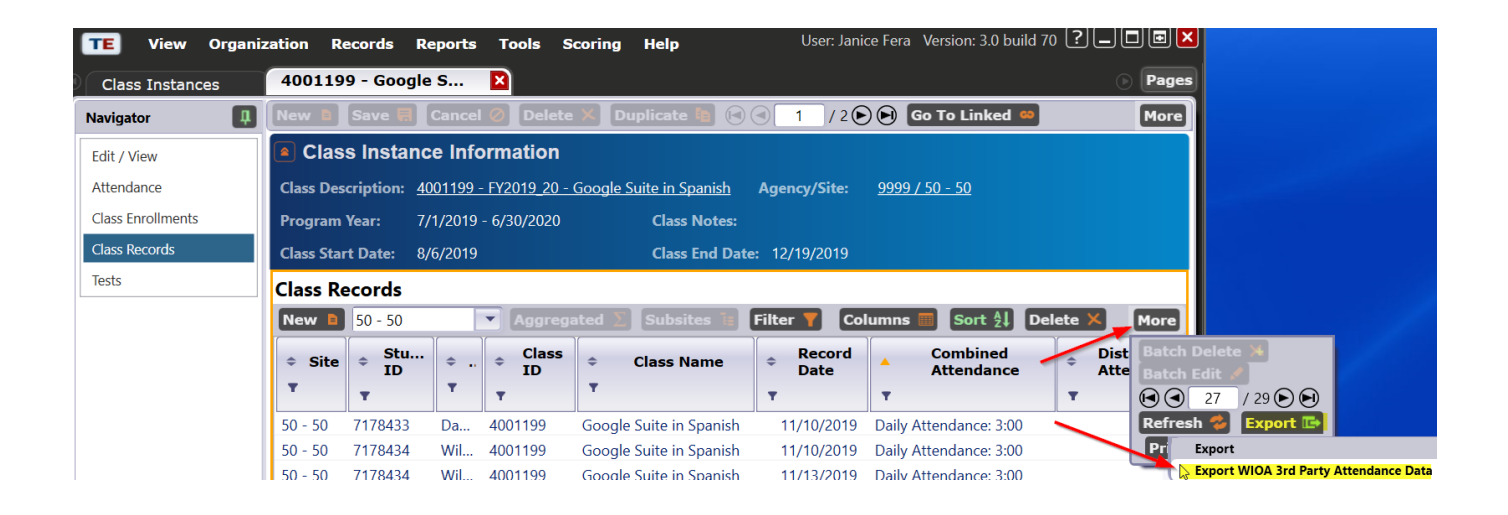

|    |         | Get & Tra    | ansform   | Col           | nnections |          | Sort & F  | ilter     |         |        | Data To   | ols          |
|----|---------|--------------|-----------|---------------|-----------|----------|-----------|-----------|---------|--------|-----------|--------------|
| F7 |         | · · ] ] ]    | × v       | <i>fx</i> 400 | 1199      |          |           |           |         |        |           |              |
|    | A       | В            | C         | D             | E         | F        | G         | н         | 1       | J      | К         | L            |
| 1  | vendor_ | _cd state_cd | agency_co | l site_cd     | student_c | class_cd | eclass_cd | attendanc | minutes | source | minutes_d | istancelearn |
| 2  | UVCD    | CA           | 9999      | 50            | 7178433   | 4001199  | FY2019_20 | 11092019  | 150     | DAILY  | 0         |              |
| 3  | UVCD    | CA           | 9999      | 50            | 7178434   | 4001199  | FY2019_20 | 11092019  | 150     | DAILY  | 0         |              |
| 4  | UVCD    | CA           | 9999      | 50            | 7178434   | 4001199  | FY2019_20 | 11122019  | 165     | DAILY  | 0         |              |
| 5  | UVCD    | CA           | 9999      | 50            | 7178434   | 4001199  | FY2019_20 | 12092019  | 170     | DAILY  | 0         |              |
| 6  | UVCD    | CA           | 9999      | 50            | 7178433   | 4001199  | FY2019_20 | 12092019  | 180     | DAILY  | 0         |              |
| 7  | UVCD    | CA           | 9999      | 50            | 7178433   | 4001199  | FY2019_20 | 12082019  | 180     | DAILY  | 0         |              |

- 8) Special cases: Student is primarily "Distance Learning"
  - Example: New student joins a year-long class in March. The class is not "DL", but due to COVID-19, that one student's hours will be primarily "DL". So mark the STUDENT RECORD

### i. Identify students who meet this criteria

| Class In        | stance Infor                                 | mation              |                |                    |                                           |          |
|-----------------|----------------------------------------------|---------------------|----------------|--------------------|-------------------------------------------|----------|
| Class Descripti | on: 8001 - 2019                              | -20YEAR - ESL Ad    | Agency/Site:   | 9998 / 01 - S      | ite 01                                    |          |
| Program Year:   | 7/1/2019 - 6                                 | 5/30/2020           | Class Notes:   |                    |                                           |          |
| Class Start Dat | e: 8/1/2019                                  |                     | Class End Date | : 5/31/2020        |                                           |          |
| Class Enrol     | ments                                        |                     | -              |                    |                                           |          |
| New 🗎 01 -      | Site 01                                      | Aggregated $\Sigma$ | Subsites 📜     | Filter 🍸           | Columns 🔲 S                               | ort 🛃    |
| ≎ Site<br>▼     | <ul><li>⇒ Student<br/>ID</li><li>▼</li></ul> | ◆ Name              |                | Class<br>Name<br>▼ | <ul> <li>Class</li> <li>status</li> </ul> | Class    |
| 01 - Site 01    | 200200                                       | Student1 Test       | 8001           | ESL Advanc         | Active                                    | 8/1/2019 |
| 01 - Site 01    | 200201                                       | Student2 Test       | 8001           | ESL Advanc         | Active                                    | 8/1/2019 |
| 01 - Site 01    | 200204                                       | Student4 Test4      | 8001           | ESL Advanc         | Active                                    | 3/1/2020 |

- ii. Find the individual student in TE
  - 1. Records > Students > Records
  - 2. Or, Records > Students > In Program Years
- iii. Mark the record

| ٦      | E View Organizati        | on Records Rep                 | orts Tools    | Scoring      | Help                     | User: Ja             | anice Fera |
|--------|--------------------------|--------------------------------|---------------|--------------|--------------------------|----------------------|------------|
| 9      | Student Records          | 200204 - Student4              | 🛛             |              |                          |                      |            |
| Na     | New 🖹 Save 🗐 Can         | cel 🧭 Delete 🗙                 | Duplicate 陶   | <b>№ ●</b> 2 | / 6 🕑 🕑 Go To Linke      | d 🥯 Disconnect 💋     | Section L  |
| /igato | 🔺 🖍 Status               |                                |               |              |                          |                      |            |
| ٦      | Labor Force Status:      | • N/A                          |               |              |                          |                      |            |
| L      |                          | <ul> <li>Unemployed</li> </ul> |               |              |                          |                      |            |
|        |                          | Employed                       |               |              |                          |                      |            |
|        |                          | C Employed, with not           | tice          |              |                          |                      |            |
| L      |                          | ○ Not in labor force           |               |              |                          |                      |            |
| L      | Special Program Entries: | ○ N/A                          | Community     | Corrections  | Tutoring                 | Older Adults         |            |
| L      |                          | ELL Co-Enrollment              | State Correc  | ctions       | Distance Learning        | Carl Perkins         |            |
| L      |                          | None                           | Homeless P    | rogram       | Special Needs            | Even Start           |            |
|        |                          | EL Civics (IELCE)              | Family Litera | асу          | Alternative Ed. [K12]    | CBET                 |            |
|        |                          | Jail                           | Workplace I   | Ed.          | Non-traditional Training | Integrated Education | & Training |

#### 9) Other notes/details:

a. DL is not restricted to Daily Attendance, it can be collected for other participation sources as well, like Update or Cumulated Update.

| TE View Organization Re              | cords Reports Tools Scoring Help V                             | ersion: 3.0 |  |  |  |  |  |
|--------------------------------------|----------------------------------------------------------------|-------------|--|--|--|--|--|
| Class Instances 8101 - ESL Advance 🛛 |                                                                |             |  |  |  |  |  |
| Navigator                            | New 🖹 Save 🗮 Cancel 🧭 Delete 🗙 Duplicate 陶 🕞                   | 4           |  |  |  |  |  |
| Edit / View                          | Class Instance Information                                     |             |  |  |  |  |  |
| Attendance                           | Class Description: 8101 - 2019-20YEAR - ESL Advanced DL AM Age | ncy/Site:   |  |  |  |  |  |
| Class Enrollments                    | Program Year: 7/1/2019 - 6/30/2020 Class Notes:                |             |  |  |  |  |  |
| Class Records                        | Class Start Date: 3/23/2020 Class End Date: 5/31/202           | 0           |  |  |  |  |  |
| Tests                                | Attendance                                                     |             |  |  |  |  |  |
|                                      | Attendance Source: Student Update (Cumulated)                  |             |  |  |  |  |  |
|                                      | ×                                                              | Add         |  |  |  |  |  |
|                                      | 01/2                                                           |             |  |  |  |  |  |
|                                      | Sorted by Name                                                 |             |  |  |  |  |  |
|                                      | Instructional Distance Learning Combined                       | 1           |  |  |  |  |  |
|                                      | 200200 / Student1 Test HH : MM HH : MM :                       | ]           |  |  |  |  |  |
|                                      | 200201 / Student2 Test HH : MM HH : MM :                       | ]           |  |  |  |  |  |
|                                      |                                                                |             |  |  |  |  |  |

b. Max hours / day with DAILY: 14 hours. Can break large chunks of completion hours into two adjacent days.

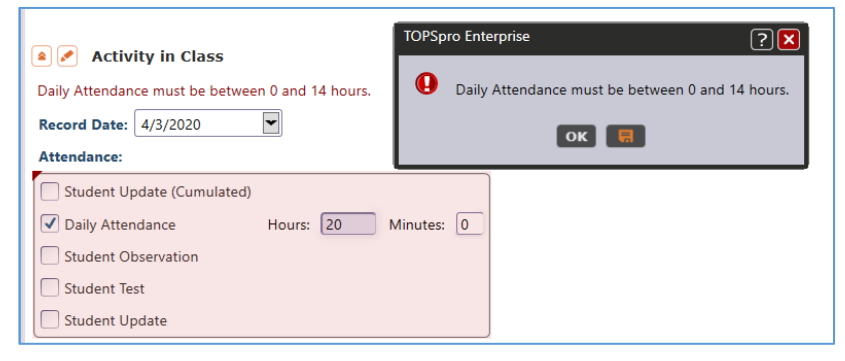

- c. NRS reports: both instructional (classroom) & distance-learning minutes are summed up for NRS.
- d. When creating a Class Definition (or edit an existing one), the A-22 code "9999" specifies a distance learning class for an HSD program.

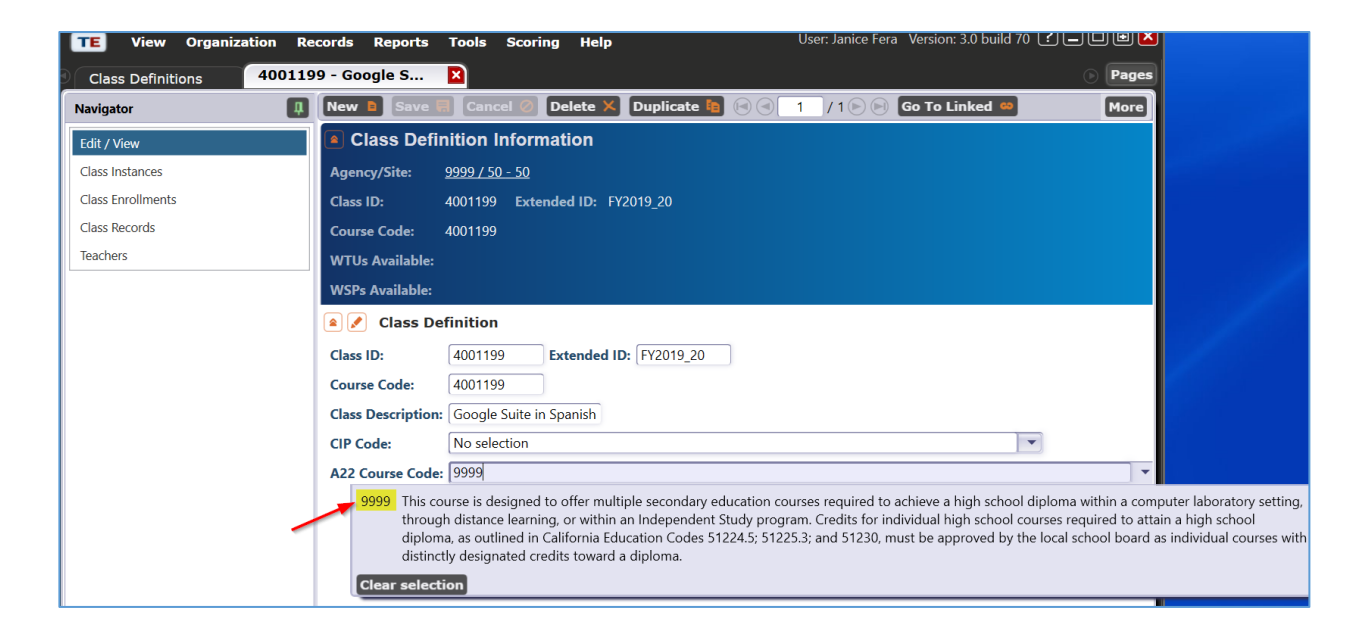

# 10) 3<sup>rd</sup> Party Import (Exchanging Data document):

# a. CLS file:

| 16       Special Programs       100       List of special program codes associated with the class, separated by comma (e.g. "J,SN,ENTP" or "DL"). Leave empty when not available.       NN - None         17       Jail       C - Community Corrections         18       100       List of special program codes associated with the class, separated by comma (e.g. "J,SN,ENTP" or "DL"). Leave empty when not available.       NN - None         19       Leave empty when not available.       I - Jail       C - Community Corrections         10       List of special program of the class, separated by comma (e.g. "J,SN,ENTP" or "DL"). Leave empty when not available.       NN - None         11       Leave empty when not available.       I - Homeless Program FL - Family Literacy         11       C - Community Corrections       S - State Corrections         12       D - Distance Learning       SN - Special Needs         13       C - EL Corrections       EVEN - Even Start         14       C - EL Corrections       C - EL Corrections         13       The instructional setting code associated with the class - e.g. "LCL"       LCL - Learning Center/Lab         13       The instructional setting code associated with the class - e.g. "LCL"       LCL - Learning Center/Lab         13       The instructional setting code associated with the class - e.g. "LCL"       LCL - Learning Center/Lab         13 <t< th=""><th></th><th></th><th>1</th><th></th><th>Apprenticeship</th></t<>                                                                                                    |          |                       | 1   |                                           | Apprenticeship                   |  |  |  |
|----------------------------------------------------------------------------------------------------|----------|-----------------------|-----|-------------------------------------------|----------------------------------|--|--|--|
| 22       Instructional Setting       3       The instructional setting code associated with the class - e.g. "LCL" Leave empty when not available.       LC - Cassroom plus Distance Learning code associated with the class - e.g. "LCL" Leave empty when not available.       LC - Learning Center/Lab TO - Tutoring DL - Distance Learning Center/Lab TO - Tutorial only TIL - Tutorial plus Learning Lab CR - Classroom plus Distance Learning plus Distance Learning DL - Distance Learning DL - Distance Learning CR - Classroom plus Distance Learning plus Distance Learning pl | 16       | Special Programs      | 100 | List of special program codes associated  | NN - None                        |  |  |  |
| 22       Instructional Setting       3       The instructional setting code associated with the class – e.g. "LCL"       LC - Classroom plus Distance Learning LC - Learning Color plus Distance Learning DL - Distance Learning DL - Distance Learning DL - Distance Learning DL - Distance Learning DL - Distance Learning DL - Distance Learning DL - Distance Learning DL - Distance Learning DL - Distance Learning DL - Distance Learning DL - Distance Learning DL - Distance Learning DL - Distance Learning LC - EL Civics (IELCE) CARLPK - Carl Perkins EVEN - Even Start CBET - Other OA - Older Adults         17       CPEPER C. d.                                                                                                    |          |                       |     | with the class, separated by comma (e.g.  | J - Jail                         |  |  |  |
| 22       Instructional Setting       3       The instructional setting code associated with the class – e.g. "LCL" Leave empty when not available.       LCL - Learning Center/Lab TO - Tutorial Only TLL - Tutorial plus Learning Lab CR - Classroom plus Distance Learning DL - Distance Learning DL - Distance Learning SN - Special Needs AE - Alternative Ed. [K12]         13       CECCE Code       AE - Alternative Ed. [K12]         23       Instructional Setting       3       The instructional setting code associated with the class – e.g. "LCL" Leave empty when not available.       LCL - Learning Center/Lab TO - Tutorial Only TLL - Tutorial plus Learning Lab CR - Classroom plus Distance Learning DL - Distance Learning DL - Distance Learning DL - Distance Learning DL - Distance Learning only                                                                                                    |          |                       |     | "J,SN,ENTP" or "DL").                     | CC - Community Corrections       |  |  |  |
| 22       Instructional Setting       3       The instructional setting code associated with the class – e.g. "LCL"       LCL - Learning Center/Lab TO - Tutorial plus Distance Learning Lab CR - Classroom         3       The instructional setting code associated with the class – e.g. "LCL"       LCL - Learning Center/Lab TO - Tutorial plus Distance Learning Lab CR - Classroom         3       The instructional setting code associated with the class – e.g. "LCL"       LCL - Learning Center/Lab TO - Tutorial plus Learning Lab CR - Classroom         0       LCL - Distance Learning DL - Distance Learning only       LCL - Distance Learning only                                                                                                    |          |                       |     | Leave empty when not available.           | SC - State Corrections           |  |  |  |
| 22       Instructional Setting       3       The instructional setting code associated with the class – e.g., "LCL"       LCL - Learning Center/Lab         33       The instructional setting code associated with the class – e.g., "LCL"       LCL - Learning Center/Lab         34       CBCDE Center       CDL - Distance Learning Lab         35       The instructional setting code associated with the class – e.g., "LCL"       LCL - Learning Center/Lab         30       The instructional setting code associated with the class – e.g., "LCL"       LCL - Learning Center/Lab         34       D Distance Learning Lab       CR - Classroom         35       The instructional setting code associated with the class – e.g., "LCL"       LCL - Learning Center/Lab         36       D Distance Learning Lab       CR - Classroom         37       D Distance Learning only       D Distance Learning only                                                                                                    |          |                       |     |                                           | H - Homeless Program             |  |  |  |
| WE - Workplace Ed.         T - Tutoring         DL - Distance Learning         SN - Special Needs         AE - Alternative Ed. [K12]         ENTP - Non-traditional Training         ELC - EL Civics (IELCE)         CARLPK - Carl Perkins         EVEN - Even Start         CBET - CBET         OT - Other         OA - Older Adults                                                                                                    |          |                       |     |                                           | FL - Family Literacy             |  |  |  |
| 12       CAPECE Cector         22       Instructional Setting         3       The instructional setting code associated with the class – e.g. "LCL"         L       Current of the class code code code code code code code code                                                                                                    |          |                       |     |                                           | WE - Workplace Ed.               |  |  |  |
| 22       Instructional Setting       3       The instructional setting code associated with the class – e.g. "LCL"       LCL - Learning Center/Lab         33       The instructional setting code associated with the class – e.g. "LCL"       LCL - Learning Center/Lab         13       CBEFFE Center       CBEFFE Center         14       CBEFFE Center       CBEFFE Center         15       The cBEFFE center       CBEFFE Center         16       The cBEFFE center       CBEFFE Center         17       CBEFFE Center       CBEFFE Center         18       The instructional setting code associated with the class – e.g. "LCL"       LCL - Learning Center/Lab         19       CBEFFE Center       CBEFFE Center       CBEFFE Center         19       CBEFFE Center       CBEFFE Center       CBEFFE Center         17       CBEFFE Center       CBEFFE Center       CBEFFE Center         18       The instructional setting code associated with the class – e.g. "LCL"       LCL - Learning Center/Lab         19       CBEFFE Center       CBEFFE Center       CBEFFE Center         19       CBEFFE Center       CBEFFE Center       CBEFFE Center         10       CBEFFE Center       CBEFFE Center       CBEFFE Center         10       CBEFFE Center       CBEFFE Center       CBEFFE                                                                                                    |          |                       |     |                                           | T - Tutoring                     |  |  |  |
| 22       Instructional Setting       3       The instructional setting code associated with the class – e.g. "LCL"       LCL - Learning Center/Lab         33       The instructional setting code associated with the class – e.g. "LCL"       LCL - Learning Center/Lab         13       CDL - Classroom       CDL - Classroom         14       DL - Distance Learning       DL - Distance Learning only                                                                                                    |          |                       |     |                                           | DL - Distance Learning           |  |  |  |
| 22       Instructional Setting       3       The instructional setting code associated with the class – e.g. "LCL"<br>Leave empty when not available.       LCL - Learning Center/Lab<br>TO - Tutorial Only<br>TLL - Tutorial plus Learning Lab<br>CR - Classroom plus Distance<br>Learning                                                                                                    |          |                       |     | -                                         | SN - Special Needs               |  |  |  |
| 22       Instructional Setting       3       The instructional setting code associated with the class – e.g. "LCL"       LCL - Learning Center/Lab         13       COPPO Code       3       The instructional setting code associated with the class – e.g. "LCL"       LCL - Learning Center/Lab         14       COPPO Code       3       The instructional setting code associated with the class – e.g. "LCL"       LCL - Learning Center/Lab         15       The instructional setting code associated with the class – e.g. "LCL"       LCL - Learning Center/Lab         17       Output code       The instructional setting code associated with the class – e.g. "LCL"       LCL - Learning Center/Lab         18       Development code       Development code       Development code       Development code         19       Development code       Development code       Development code       Development code         19       Development code       Development code       Development code       Development code         19       Development code       Development code       Development code       Development code         19       Development code       Development code       Development code       Development code         19       Development code       Development code       Development code       Development code         10       Development code                                                                                                    |          |                       |     |                                           | AE - Alternative Ed. [K12]       |  |  |  |
| 22       Instructional Setting       3       The instructional setting code associated with the class – e.g. "LCL"       LCL - EL Civics (IELCE) CARLPK - Carl Perkins EVEN - Even Start CBET - OT - Other OA - Older Adults         22       Instructional Setting       3       The instructional setting code associated with the class – e.g. "LCL"       LCL - Learning Center/Lab TO - Tutorial Only TLL - Tutorial Only TLL - Tutorial plus Learning Lab CR - Classroom         00       CDL - Classroom plus Distance Learning       DL - Distance Learning only                                                                                                    |          |                       |     |                                           | ENTP - Non-traditional Training  |  |  |  |
| 22       Instructional Setting       3       The instructional setting code associated with the class – e.g. "LCL"       LCL - Learning Center/Lab         11       Corror Center       3       The instructional setting code associated with the class – e.g. "LCL"       LCL - Learning Center/Lab         12       Instructional Setting       3       The instructional setting code associated with the class – e.g. "LCL"       LCL - Learning Center/Lab         13       Deve empty when not available.       CR - Classroom       CDL - Classroom plus Distance Learning         14       DL - Distance Learning only       DL - Distance Learning only       DL - Distance Learning only                                                                                                    |          |                       |     |                                           | ELC - EL Civics (IELCE)          |  |  |  |
| 22       Instructional Setting       3       The instructional setting code associated with the class – e.g. "LCL"       LCL - Learning Center/Lab         22       Instructional Setting       3       The instructional setting code associated with the class – e.g. "LCL"       LCL - Learning Center/Lab         11                                                                                                    |          |                       |     |                                           | CARLPK - Carl Perkins            |  |  |  |
| 22       Instructional Setting       3       The instructional setting code associated with the class – e.g. "LCL"       LCL - Learning Center/Lab         3       The instructional setting code associated with the class – e.g. "LCL"       LCL - Learning Center/Lab         TO - Tutorial Only       TLL - Tutorial plus Learning Lab       CR - Classroom         CDL - Classroom plus Distance       Learning       DL - Distance Learning only                                                                                                    |          |                       |     |                                           | EVEN - Even Start                |  |  |  |
| 22     Instructional Setting     3     The instructional setting code associated with the class – e.g. "LCL"     LCL - Learning Center/Lab       3     The instructional setting code associated with the class – e.g. "LCL" Leave empty when not available.     LCL - Learning Center/Lab       CDL - Classroom     CDL - Classroom       CDL - Classroom     DL - Distance Learning only                                                                                                    |          |                       |     |                                           | CBET - CBET                      |  |  |  |
| 22     Instructional Setting     3     The instructional setting code associated with the class – e.g. "LCL"     LCL - Learning Center/Lab       3     The instructional setting code associated with the class – e.g. "LCL"     LCL - Learning Center/Lab       TO - Tutorial Only     TLL - Tutorial plus Learning Lab     CR - Classroom       CDL - Classroom plus Distance Learning     DL - Distance Learning only                                                                                                    |          |                       |     |                                           | OT - Other                       |  |  |  |
| 12       CREEC Cale       15       The creec cale         22       Instructional Setting       3       The instructional setting code associated with the class – e.g. "LCL"       LCL - Learning Center/Lab         76       70       Tutorial Only       TLL - Tutorial Plus Learning Lab         78       CR - Classroom       CDL - Classroom plus Distance Learning         79       DL - Distance Learning only                                                                                                    |          |                       |     |                                           | OA - Older Adults                |  |  |  |
| 22       Instructional Setting       3       The instructional setting code associated with the class – e.g. "LCL"       LCL - Learning Center/Lab         TO - Tutorial Only       TLL - Tutorial Only       TLL - Tutorial Plus Learning Lab         CR - Classroom       CDL - Classroom plus Distance         Learning       DL - Distance Learning only                                                                                                    | 17       | 17 corps cut-         |     |                                           |                                  |  |  |  |
| with the class – e.g. "LCL"<br>Leave empty when not available.<br><b>TO</b> - Tutorial Only<br><b>TLL</b> - Tutorial plus Learning Lab<br><b>CR</b> - Classroom<br><b>CDL</b> - Classroom plus Distance<br>Learning<br><b>DL</b> - Distance Learning only                                                                                                    | 22       | Instructional Setting | 3   | The instructional setting code associated | LCL - Learning Center/Lab        |  |  |  |
| Leave empty when not available. TLL - Tutorial plus Learning Lab CR - Classroom CDL - Classroom plus Distance Learning DL - Distance Learning only                                                                                                    |          |                       |     | with the class – e.g. "LCL"               | TO - Tutorial Only               |  |  |  |
| CR - Classroom<br>CDL - Classroom plus Distance<br>Learning<br>DL - Distance Learning only                                                                                                    | <u>I</u> |                       |     | Leave empty when not available.           | TLL - Tutorial plus Learning Lab |  |  |  |
| CDL - Classroom plus Distance<br>Learning<br>DL - Distance Learning only                                                                                                    |          |                       |     |                                           | CR - Classroom                   |  |  |  |
| Learning<br>DL - Distance Learning only                                                                                                    |          |                       |     |                                           | CDL - Classroom plus Distance    |  |  |  |
| DL - Distance Learning only                                                                                                    |          |                       |     |                                           | Learning                         |  |  |  |
|                                                                                                    |          |                       |     |                                           | DL - Distance Learning only      |  |  |  |

# b. ENTR file:

|   |                  |    | Leave empty memor available.                                                                                                    |                                                                                                    |
|---|------------------|----|----------------------------------------------------------------------------------------------------|----------------------------------------------------------------------------------------------------|
| 9 | Special Programs | 65 | List of special program codes associated<br>with the student, separated by comma<br>(e.g. "J,SN,ENTP" or "DL").<br>Leave empty when not available. | NN - None<br>J - Jail<br>CC - Community Corrections<br>SC - State Corrections<br>H - Homeless Program |
|   |                  |    |                                                                                                    | FL - Family Literacy                                                                                  |
|   |                  |    |                                                                                                    | WE - Workplace Ed.                                                                                    |
|   |                  |    |                                                                                                    | T - Tutoring                                                                                          |
|   |                  |    |                                                                                                    | DL - Distance Learning                                                                                |
|   |                  |    |                                                                                                    | SN - Special Needs                                                                                    |
|   |                  |    |                                                                                                    | AE - Alternative Ed. [K12]                                                                            |
|   |                  |    |                                                                                                    | ENTP - Non-traditional Training                                                                       |
|   |                  |    |                                                                                                    | ELC - EL Civics (IELCE)                                                                               |
|   |                  |    |                                                                                                    | CARLPK - Carl Perkins                                                                                 |
|   |                  |    |                                                                                                    | EVEN - Even Start                                                                                     |
|   |                  |    |                                                                                                    | CBET - CBET                                                                                           |
|   |                  |    |                                                                                                    | OT - Other                                                                                            |

#### c. ATT file:

[revised documentation not available yet]

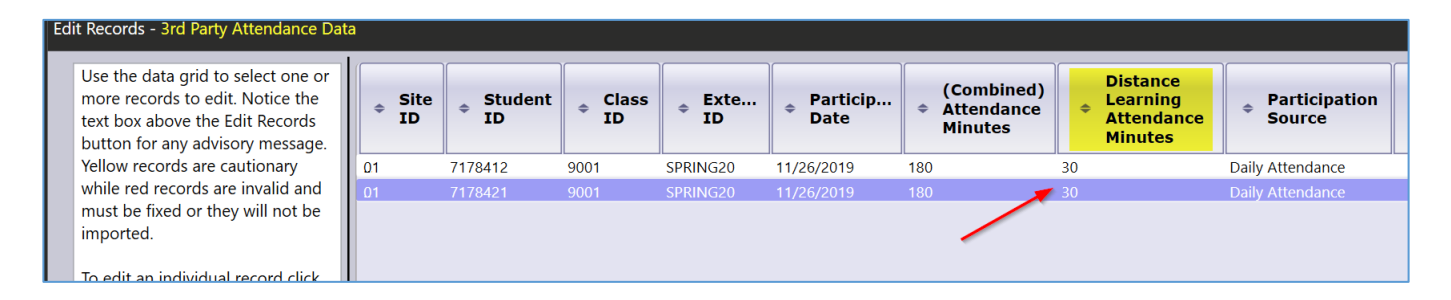

#### **References:**

# https://otan.us/resources/covid-19-field-support/

#### Title: Recording Distance Learning in TOPSpro Enterprise

Description: Capture the attendance hours properly in TOPSpro Enterprise (TE). This session builds on Jay Wright's (CASAS) recent presentation about Distance Learning Implementation reporting requirements and demonstrates how and when to mark a class as "distance learning" and the TE reports which show this data. For some agencies, the changes will be minimal -- simply setting a flag in the class instance and recording "distance learning" minutes via an enhanced input screen. Others will need to take a few extra steps.

#### Title: Considerations when Implementing Distance Learning (repeat webinar)

Description: With most schools and colleges closed in response to COVID-19, many are taking a "crash course " in distance learning implementation. This session looks at some of the key issues- such as preand post-test assessment, determining how to count instructional hours, and recording this activity in TOPSPro Enterprise- that have presented challenges

#### Date: Tuesday, March 31, 2020